## BENEFIT PARTNER ENROLLS AN EMPLOYEE IN BENEFITS

In situations where an Employee does not have access to a computer or the ability to enroll online, the Benefit Partner has the security access to enroll the Employee in their benefits.

- 1. Benefit Partner is to Sign In to Workday as themselves.
- 2. Go to the Search box in the upper left hand side of the screen and enter either the last name of the **Employee** or the **Employee Number.**

|                                                                      |             | wo       | rkday.   |
|----------------------------------------------------------------------|-------------|----------|----------|
| Rogers, Meghan (70371) - Employee<br>Rogers, Roy (700066) - Employee |             | На       | ome      |
|                                                                      | Hexcel News | Personal | Benefits |

3. On this screen click on the Worker History tab.

| Rogers<br>Weaver                          | , Roy (700066    | 5) 🚥            |             |                 |                |              |
|-------------------------------------------|------------------|-----------------|-------------|-----------------|----------------|--------------|
| Weaver                                    | Obstaal.com      |                 |             |                 |                |              |
| Toy.rogers                                | @nexcel.com      |                 |             |                 |                |              |
| Job                                       | Compensation     | Benefits        | Time Off    | Contact         | Personal       | Perfo        |
|                                           |                  |                 |             | Managar History | Marker History | A statistics |
| Job Details                               | Organizations Ma | inagement Chain | Job History | manager History | worker History | Addition     |
| Job Details<br>Job Details                | Organizations Ma | nagement Chain  | Job History | Manager History | Worker History | Addition     |
| Job Details<br>Job Details<br>Employee ID | Organizations Ma | inagement Chain | Job History | manager history |                | Additio      |

4. On the left hand column, you will see a list of items titled Business Process. Select the one labled:

Benefit Change - New Hire : Rogers, Roy (700066) on 06/17/2014

5. It will have a status of "In Progress".

## Hexcel's Workday User Manual

## Chapter 4-04

| E Q Ropes                                                                                                    | workdoy        |                        |          |                        |                           |                      |
|----------------------------------------------------------------------------------------------------|----------------|------------------------|----------|------------------------|---------------------------|----------------------|
| Rogers, Roy (700066) 🚥                                                                                                    |                |                        |          |                        |                           |                      |
| Weaver                                                                                                    |                | 9                      | /ew Team |                        | Manager<br>Martinez, Jess | m (7540)             |
| B roy.rogen@hexcel.com                                                                                                    |                | 0                      | Seguin   |                        |                           | 1                    |
| Job Compensation Benefits Time Off                                                                                           | Contact        | Personal Performance   | Career   | Overview               |                           |                      |
| Job Details   Organizations   Management Chain   Job History   Manager History   Worker History   Additional Data   Timeline |                |                        |          |                        |                           |                      |
| View Worker History by Category                                                                                              |                |                        |          |                        |                           |                      |
| 2 Janis                                                                                                    |                |                        |          |                        |                           |                      |
| Business Process                                                                                                    | Effective Date | Initiated On           | Due Date | Completed On           | Status                    | Assigned To          |
| Change Emergency Contacts: Rogers, Roy (700066) - Weaver                                                                     |                | 05/30/2014 02:58:05 PM |          | 05/30/2014 02:58:05 PM | Successfully Completed    |                      |
| Personal Information Change: Rogers, Roy (700066)                                                                            |                | 06/30/2014 02:48:18 PM |          | 06/30/2014 02:53:37 PM | Successfully Completed    |                      |
| Assign Organizations: Rogers, Roy (700086)                                                                                   | 06/17/2014     | 05/30/2014 02:48:18 PM |          | 06/30/2014 02:53:37 PM | Successfully Completed    |                      |
| Senetit Change - New Hire Rogers, Roy (700066) on 06/17/2014                                                                 | 06/17/2014     | 06/30/2014 02:53:37 PM |          |                        | In Progress               | Rogers, Roy (700066) |

6. On the **View Event** page, click the Related Actions button, then **Benefits > Enroll in Benefits.** 

|                   |                            |                                               | workday.          |                        |                                    |
|-------------------|----------------------------|-----------------------------------------------|-------------------|------------------------|------------------------------------|
| View Ever         | nt Benefit Change - Nev    | v Hire : Rogers, Roy (700066) on 06/17/2014 🚥 | Available Actions | Event Benefit          | Change - New Hire : Rogers, Roy (7 |
| For               | Weaver                     |                                               | Benefits          | Cancel Enrollment      |                                    |
| Overall Process   | Hire: Rogers, Roy (700066) |                                               | Business Process  | Enroll in Benefits     | Roy (700066)                       |
| Overall Status    | Successfully Completed     |                                               | Favorite          | Hold Event             | ess                                |
| Due Date          | 07/14/2014                 |                                               |                   | Initiated On 06/30/2   | -<br>2014 02:53:37 PM              |
| Details           | Process                    |                                               |                   | Effective Date 06/17/2 | 2014                               |
| Dopofit Evont Tur | no Now Liro                |                                               |                   |                        |                                    |

7. This will take you to Step 1 of 7 in the Benefit Enrollment process for New Hires. Follow prompts to complete all seven screens.

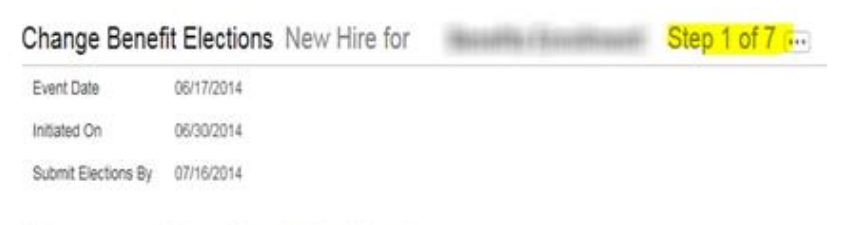

## Welcome to your Hexcel Benefits Enrollment!

For a narrated overview of your benefits, click the link to view the New Hire Benefits Presentation.

| Date          | Chapter Modified                                            |
|---------------|-------------------------------------------------------------|
| 14 April 2015 | Modified screen snips to blur out employee specific dataDLB |
|               |                                                             |
|               |                                                             |